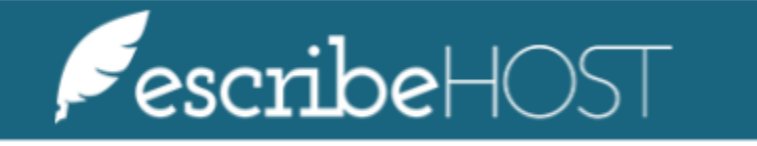

Patient Facing Appointment Selection

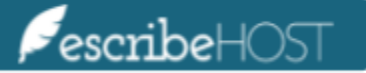

## Patient Facing Appointment Selection

#### **Patient Facing Appointment Selection**

Creating an Appointment Mobile version

# **Patient Facing Appointment Selection**

The purpose of this document is to describe the steps to create an Appointment.

### **Creating an Appointment**

Log in to the Patient Health Record portal with your personal credentials.

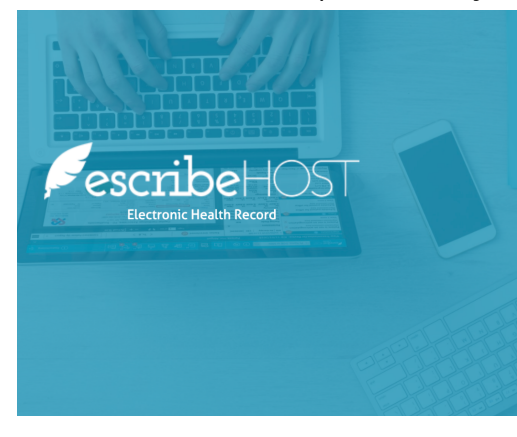

| RI        |          |  |
|-----------|----------|--|
| Username  |          |  |
| ۵         |          |  |
| Password  |          |  |
| Forgot Pa | issword? |  |

Scroll down to the **Appointments** section.

| <b>Sescribe</b> HOST |        |               |  |          |        | D      | emo | Change Password     |  |
|----------------------|--------|---------------|--|----------|--------|--------|-----|---------------------|--|
|                      |        |               |  |          |        |        |     |                     |  |
| Appointments         |        |               |  |          |        |        |     | Request Appointment |  |
| DATE                 | ▼ TIME | PROVIDER/ROOM |  | LOCATION | REASON | STATUS |     |                     |  |

#### Click the **Request Appointment** button.

| <i>∮</i> escribe⊣⊖ | ST   |     |      |               |  |  |          |        |        | Demo | Change Password     | €→ |
|--------------------|------|-----|------|---------------|--|--|----------|--------|--------|------|---------------------|----|
|                    |      |     |      |               |  |  |          |        |        |      |                     |    |
| Appointment        | :S   |     |      |               |  |  |          |        |        |      | Request Appointment |    |
|                    | DATE | • T | TIME | PROVIDER/ROOM |  |  | LOCATION | REASON | STATUS |      |                     |    |

Click the **dropdown menu** to select the desired time frame for the appointment.

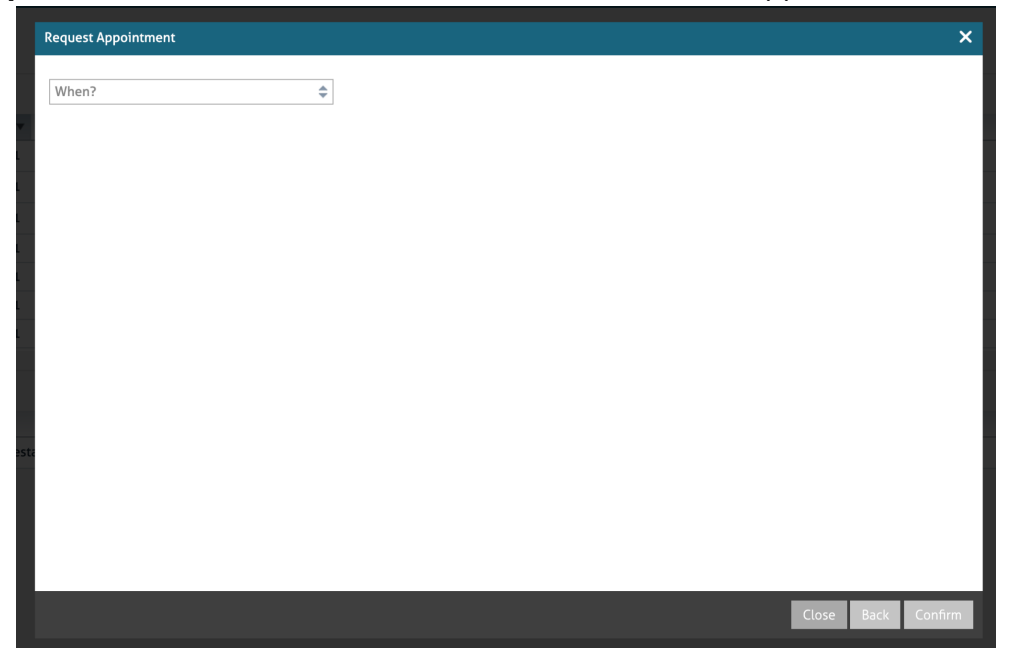

<u>NOTE</u>: In case of no results, try a different time frame for more options.

| Request Appointment |    |
|---------------------|----|
|                     |    |
| When?               | \$ |
| Soon                |    |
| One Week            |    |
| Two Weeks           |    |
| One Month           |    |
| Two Months          |    |
| Three Months        |    |
| Six Months          |    |
| Nine Months         |    |
| Twelve Months       |    |
|                     |    |

A table displays all available Start Times for the appointment. Select the date and time for the appointment by clicking the **Start Time.** 

<u>NOTE</u>: Click the location code to see the location name and address.

| Request Appoi | ntment |            |           |                |                         |            |           |                | ×                       |
|---------------|--------|------------|-----------|----------------|-------------------------|------------|-----------|----------------|-------------------------|
| Soon          |        |            |           | ×              |                         |            |           |                |                         |
| DATE          | WKDAY  | AM<br>Open | AM<br>Max | AM<br>Location | AM Start Time(s)        | PM<br>Open | PM<br>Max | PM<br>Location | PM Start Time(s)        |
| 04/23/2021    | Fri    | -7         | 5         | <u>AM6_1</u>   | 8:45 AM 9:00 AM 9:15 AM | 4          | 5         | <u>AM6_1</u>   | 1:00 PM 1:15 PM 1:30 PM |
| 04/26/2021    | Mon    | 4          | 5         | <u>AM6_1</u>   | 7:00 AM 7:15 AM 7:30 AM | 5          | 5         | <u>AM6_1</u>   | 1:00 PM 1:15 PM 1:30 PM |
| 04/27/2021    | Tue    | 0          | 5         | <u>AM6_1</u>   | 7:00 AM 7:15 AM 7:30 AM | 5          | 5         | <u>AM6_1</u>   | 1:00 PM 1:15 PM 1:30 PM |
| 04/22/2021    | Thu    | 0          | 5         | <u>RC72</u>    | 7:00 AM 7:15 AM 7:30 AM | 1          | 5         | <u>RC72</u>    | 1:00 PM 1:15 PM 1:30 PM |
|               |        |            |           |                | ~                       |            |           |                | ~                       |
|               |        |            |           |                |                         |            |           |                |                         |
|               |        |            |           |                |                         |            |           |                | Close Back Confirm      |
|               |        |            |           |                |                         |            |           |                | Close Back Confirm      |

The tentative appointment details display in the popup. Check if the appointment is correct.

| est | Request Appointme  | ent                                             | × |
|-----|--------------------|-------------------------------------------------|---|
| sa  | Confirm the Appoin | ntment Details                                  |   |
| 03  | Provider           | John, Doe, NP                                   |   |
|     | Date/Time          | 04/21/2021 7:00 AM                              |   |
|     | Location           | Albany Medical Hospital                         |   |
|     |                    | 48 New Scotland Ave Albany, NY - New York 12208 |   |
|     |                    |                                                 |   |
|     |                    |                                                 |   |
|     |                    |                                                 |   |
| TIN |                    |                                                 |   |
| 8:0 |                    |                                                 |   |
| 7:3 |                    |                                                 |   |
| 7:4 |                    |                                                 |   |
| 1:3 |                    |                                                 |   |
| 7:0 |                    |                                                 |   |
| 7:: |                    |                                                 |   |
| 7:: |                    |                                                 |   |
| 8:3 |                    |                                                 |   |
|     |                    |                                                 |   |
|     |                    |                                                 |   |
|     |                    |                                                 |   |
|     |                    | Close Back Confi                                | m |
|     |                    |                                                 |   |

Click the **Confirm** button to finalize the process.

<u>NOTE</u>: PHR users will not get an email confirmation until this tentative appointment is confirmed by the office.

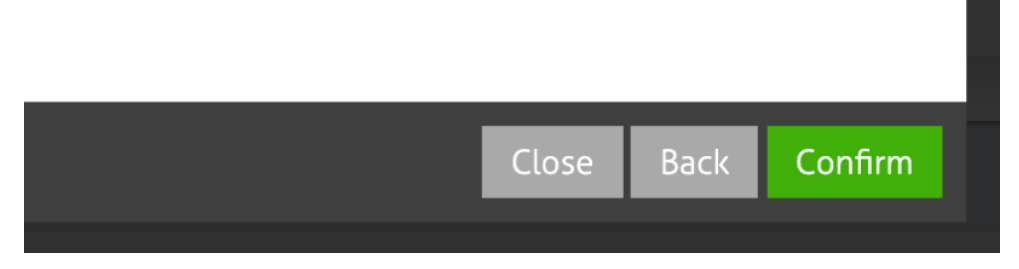

A popup displays with confirmation that your appointment request has been received.

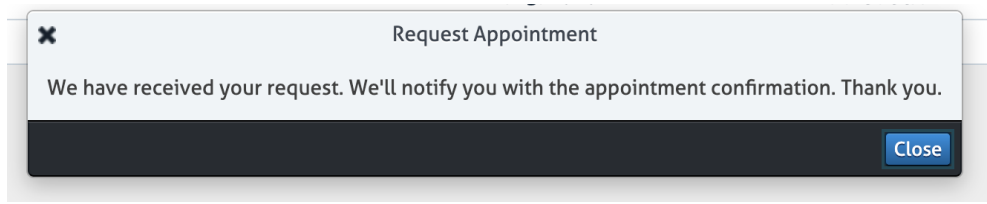

### **Mobile version**

Use a mobile device, or click **Switch to Mobile Lite version** link.

Please provide us your username and password to log in.

| 8        |      |      |
|----------|------|------|
| Username |      |      |
|          | <br> | <br> |

Password

Forgot Password?

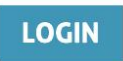

Switch to Mobile Lite version

Log in with your personal credentials.

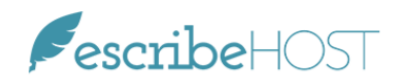

Please provide us your username and password to log in.

| 8        |  |  |
|----------|--|--|
| Username |  |  |
| ÷        |  |  |
| Password |  |  |

Forgot Password?

| - | -   |      |
|---|-----|------|
|   | •   | 1.01 |
| - | - L |      |

Switch to Desktop Full version
Copyright (c) 1998-2021 Lille Group. All rights reserved.

Scroll down to the **Appointments** section. Click the **Request Appointment** button.

|                                        | Demo        | Change<br>Password | $\left[ \rightarrow \right]$ |
|----------------------------------------|-------------|--------------------|------------------------------|
| Patient Communicatio                   | ns          |                    |                              |
| Snomed-CT 671007 - Tran<br>(procedure) | splantatio  | n of testis        |                              |
| Communication Date 01/0                | 6/2021      |                    |                              |
| Created By DEMO                        |             |                    |                              |
| Snomed-CT 102002 - Hem<br>(substance)  | oglobin Ok  | aloosa             |                              |
| Communication Date 11/2                | 3/2020      |                    |                              |
| Created By DEMO                        |             |                    |                              |
| Snomed-CT 103007 - Squi                | rrel fibrom | a virus            |                              |
| Appointments                           | Request     | : Appointmer       | nt                           |
| Date 06/11/2021                        |             |                    | 1                            |
| Time 1:00 PM                           |             |                    | - 1                          |
| Provider/Room DEMO                     |             |                    | - 1                          |
| Location ?                             |             |                    | - 1                          |
| Reason 48H_HOL                         |             |                    | - 1                          |
| Status ABSENT                          |             |                    | - 1                          |
| Request Reschedule                     |             |                    | 1                            |
| <b>R</b> ////                          |             |                    |                              |
| Required Surveys                       |             |                    |                              |
| No Required Surveys                    |             |                    |                              |
|                                        |             |                    |                              |

Click the **dropdown menu** to select the possible time frame for the appointment.

| ← Back |        | Demo    | Change<br>Password | $\left[\rightarrow\right]$ |
|--------|--------|---------|--------------------|----------------------------|
|        | When → | Confirm |                    |                            |
| When?  |        |         |                    | \$                         |
|        | Ca     | ncel    |                    |                            |
|        |        |         |                    |                            |
|        |        |         |                    |                            |
|        |        |         |                    |                            |
|        |        |         |                    |                            |
|        |        |         |                    |                            |

<u>NOTE</u>: In case of no results, try a different time frame for more options.

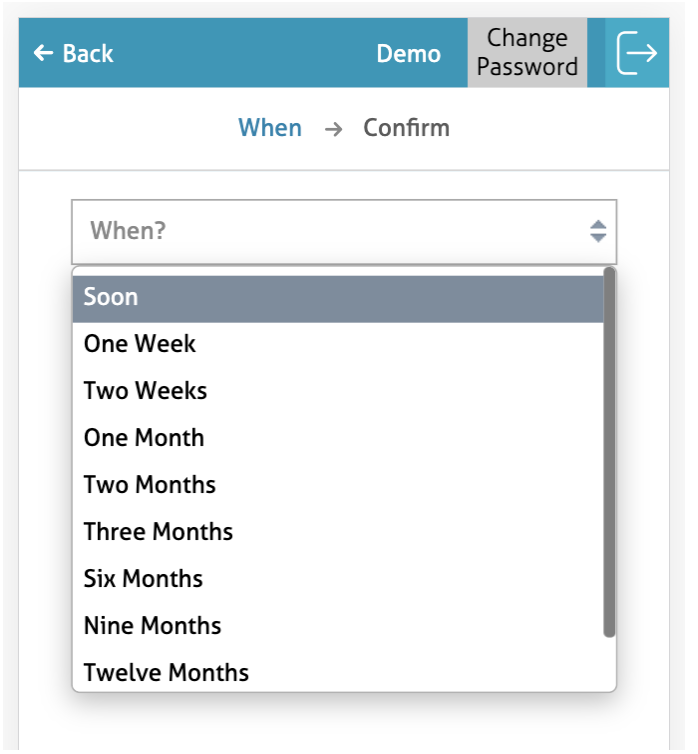

A table displays all available Start Times for the appointment.

Select the date and Start Time for the appointment by clicking the **Start Time.** 

| ← Back       | Der                     | no   | Change<br>Password | $[\rightarrow$ |
|--------------|-------------------------|------|--------------------|----------------|
|              | When $\rightarrow$ Conf | îrm  |                    |                |
| Three Months | 1                       |      | ,                  | <              |
| -            | Select Date/Tin         | ne   |                    | _              |
| W            | ednesday 06/30/         | 2021 |                    |                |
|              | AFTERNOON               |      |                    |                |
| 7:00 AM      | 7:15 AM                 |      | 7:30 AM            |                |
|              | ~                       |      |                    |                |
|              | AFTERNOON               |      | )                  |                |
| 1:00 PM      | 1:15 PM                 |      | 1:30 PM            |                |
|              | ~                       |      |                    |                |
|              |                         |      |                    |                |
|              |                         |      |                    |                |
|              |                         |      |                    |                |
|              |                         |      |                    |                |
|              |                         |      |                    |                |
|              |                         |      |                    |                |
|              |                         |      |                    |                |
|              |                         |      |                    |                |
|              |                         |      |                    |                |
|              |                         |      |                    |                |

The appointment details display in the popup. Check if it is correct.

Click the **Confirm** button to finalize the process.

<u>NOTE</u>: PHR users will not get an email confirmation until this tentative appointment is confirmed by the office.

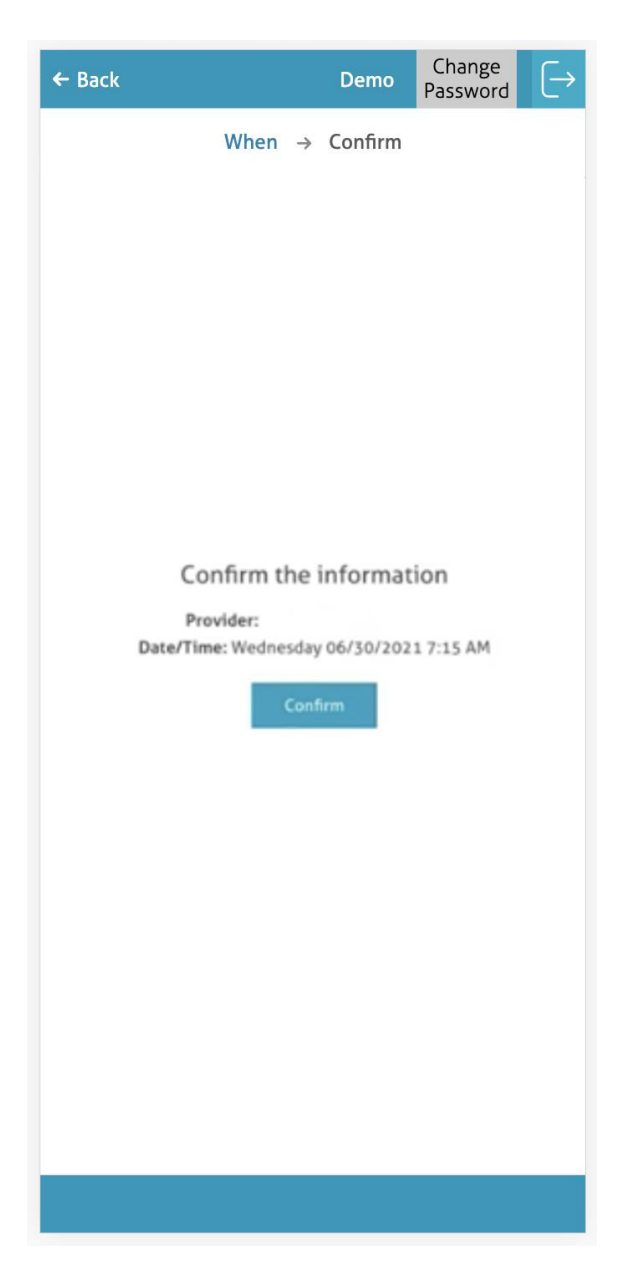

A success message displays on the screen.

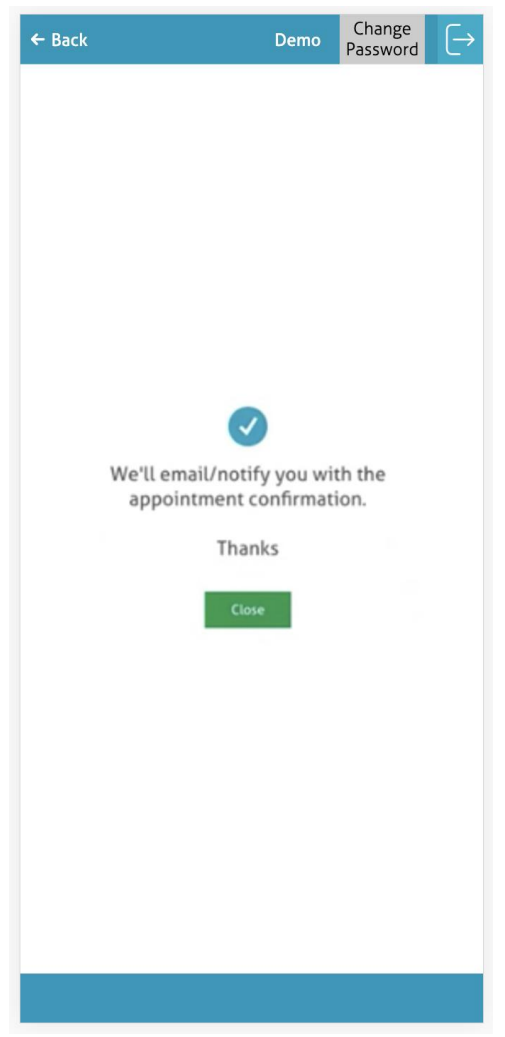